## Windows 环境下虚拟机和 Ubuntu Linux 的安装

以今天流行的 64 位 cpu 为例。在 win7 下下载虚拟机 vmware workstation 10.0。 双击开始安装。

|                               | 新建虚拟机向导                                                                                                    | x |
|-------------------------------|----------------------------------------------------------------------------------------------------|---|
|                               | 欢迎使用新建虚拟 <mark>机向</mark> 导                                                                                                    |   |
|                               | 您希望使用什么类型的配置?                                                                                                    |   |
| <b>vm</b> ware<br>Workstation | <ul> <li>典型(推荐)(工)</li> <li>通过几个简单的步骤创建 Workstation 10.0 虚拟机。</li> <li>自定义(高级)(C)</li> <li>创建带有 SCSI 控制器类型、虚拟磁盘线型以及与旧版 VMware 产品兼容性等高级选项的虚拟机。</li> </ul> | ¥ |
| 帮助                            | < 上一步(B) 下一步(N) > 取消<br>第世統論 m                                                                                                    |   |
|                               |                                                                                                    |   |

选择"自定义"

|                                            | 新建虚拟          | 机向导                                           | x                 |
|--------------------------------------------|---------------|-----------------------------------------------|-------------------|
| <b>选择虚拟机硬件兼容性</b><br>该虚拟机需要何种硬件功能 <b>?</b> |               |                                               |                   |
| 虚拟机硬件兼容性                                   |               |                                               |                   |
| 硬件兼容性( <u>H</u> ):                         | Workstation 1 | 0.0 🗸                                         |                   |
| 兼容:                                        | ✓ ESX Server( | <u>S</u> )                                    |                   |
| 兼容产品:                                      |               | 限制:                                           |                   |
| Fusion 6.0<br>Workstation 10.0             | ^             | 64 GB 内存<br>16 个处理器<br>10 个网络适配器<br>8 TB 磁盘大小 | ^                 |
|                                            | ~             |                                               | ~                 |
| 帮助                                         | < 上一步         | ( <u>B</u> ) 下一步( <u>N</u> ) >                | 取消<br>规稿 www.arse |

选择"稍后安装操作系统"

| 新建虚拟机向导                                            | × |
|----------------------------------------------------|---|
| <b>安装客户机操作系统</b><br>虚拟机如同物理机,需要操作系统。您将如何安装客户机操作系统? |   |
| 安装来源:                                              |   |
| ◯ 安装程序光盘 <b>(<u>D</u>):</b>                        |   |
| 🥪 DVD RW 驱动器 (F:)                                  |   |
|                                                    |   |
| ◯ 安装程序光盘映像文件 <b>(iso)(<u>M</u>):</b>               |   |
| G:\Chrome\ubuntu-13.10-desktop-amd64.iso 》 浏览(R)   |   |
| ● 稍后安装操作系统(S)。                                     |   |
| 创建的虚拟机将包含一个空白硬盘。                                   |   |
|                                                    |   |
| 帮助 < 上一步( <u>B</u> ) 下一步( <u>N</u> ) > 取消          |   |
| ·····································              |   |

客户机操作系统选择 linux,选择 ubuntu64 位的版本

| 新建虚拟机向导。                                                                                                    | ×      |
|----------------------------------------------------------------------------------------------------|--------|
| <b>选择客户机操作系统</b><br>此虚拟机中将安装哪种操作系统?                                                                                                    |        |
| 客户机操作系统<br>Microsoft Windows( <u>W</u> )<br>Linux( <u>L)</u><br>Apple Mac OS X( <u>M</u> )<br>Novell NetWare( <u>E</u> )<br>Solaris( <u>S</u> )<br>VMware ESX( <u>X</u> )<br>其他( <u>O</u> ) |        |
| 版本(⊻)<br>Ubuntu 64 位                                                                                                    | ~      |
| 帮助 < 上一步( <u>B</u> ) 下一步( <u>N</u> ) > 取消<br>篇這編編 on                                                                                                    | mittee |

给自己的机器取个名字,设定虚拟机磁盘路径

| 新建虚拟机向导                                   |                      | × |
|-------------------------------------------|----------------------|---|
| <b>命名虚拟机</b><br>您要为此虚拟机使用什么名称 <b>?</b>    |                      |   |
| 虚拟机名称(⊻):<br>Ubuntu 13.10                 |                      |   |
| 位置( <u>L)</u> :<br>C:\VMware\Ubuntu 13.10 | 浏览 <b>(<u>R</u>)</b> |   |
| 在"编辑">"首选项"中可更改默认位置。                      |                      |   |
|                                           |                      |   |
|                                           |                      |   |
|                                           |                      |   |
| < 上一步( <u>B</u> ) 下一步( <u>N</u> ) >       | 取消                   |   |

设置处理器的配置,这里需要看个人电脑配置,我是四核8线程的i7,这里就选了2\*2,如果CPU核心数不多,就选择1\*2

|                                | 新建虚拟机向导                               | ×        |
|--------------------------------|---------------------------------------|----------|
| <b>处理器配置</b><br>为此虚拟机指定处理器     | 對量。                                   |          |
| 处理器                            |                                       |          |
| 处理器数量 <b>(P)</b> :             | 2 ~                                   |          |
| 每个处理器的核心数量 <b>(<u>C</u>)</b> : | 2                                     |          |
| 总处理器核心数量:                      | 4                                     |          |
|                                |                                       |          |
|                                |                                       |          |
|                                |                                       |          |
|                                |                                       |          |
|                                |                                       |          |
|                                |                                       |          |
|                                |                                       |          |
| 帮助                             | < 上一步( <u>B</u> ) 下一步( <u>N</u> ) > 取 | 消        |
|                                | 第-Liufi                               | i mmarae |

分配内存, 先来 2G, 以后不够再改配置

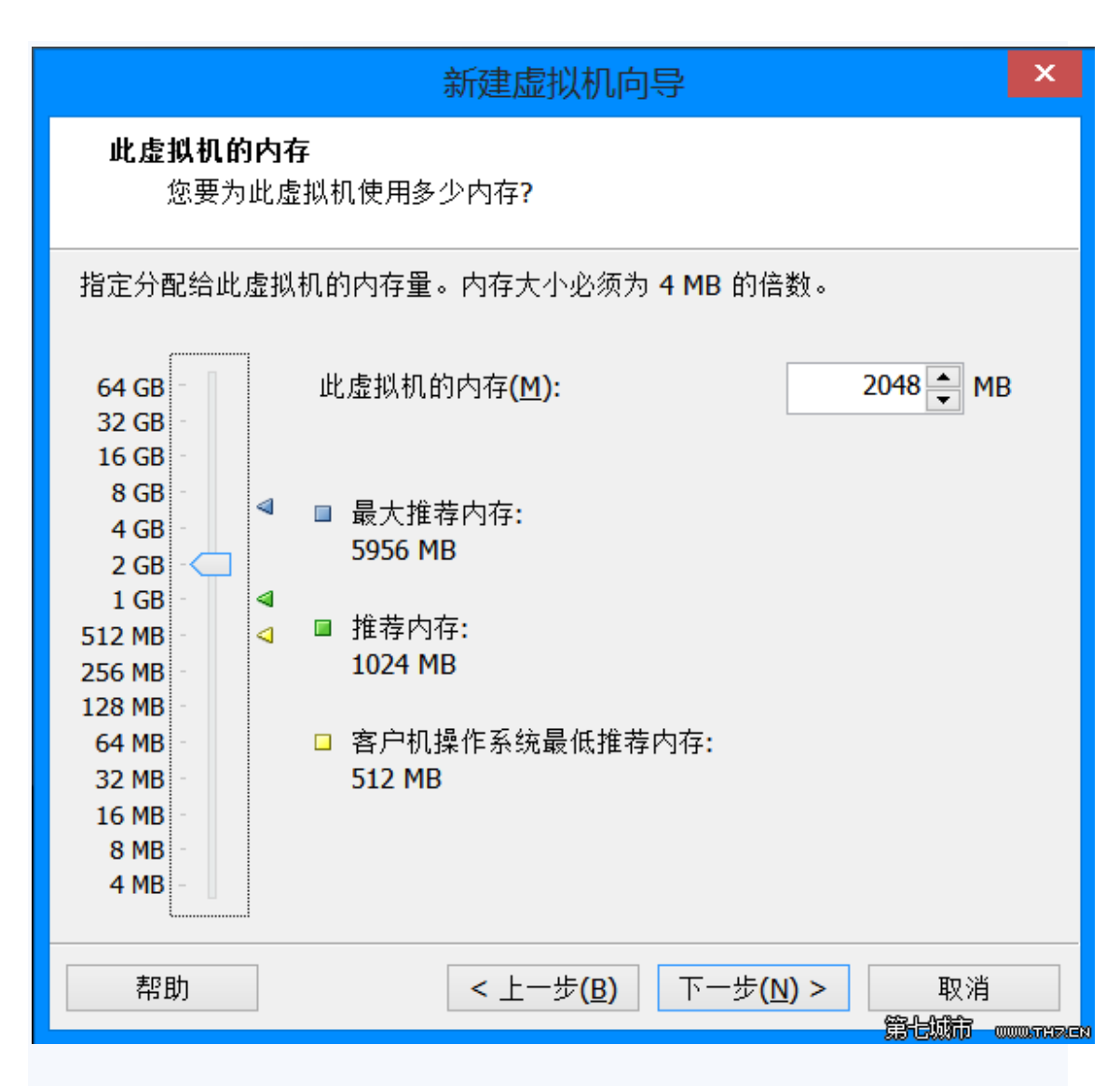

后面的设置,除了磁盘的设置:"将虚拟磁盘存储为单个文件",其他都默认就 OK

| 新建虚拟机向导。                                                                                                    | × |
|----------------------------------------------------------------------------------------------------|---|
| <b>指定磁盘容量</b><br>磁盘大小为多少 <b>?</b>                                                                                            |   |
| 最大磁盘大小(GB)( <u>S</u> ): 30.0 ←                                                                                               |   |
| 针对 Ubuntu 64 位 的建议大小: 20 GB                                                                                                  |   |
| <ul> <li>立即分配所有磁盘空间(A)。</li> <li>分配所有容量可以提高性能,但要求所有物理磁盘空间立即可用。如果不立<br/>即分配所有空间,虚拟磁盘的空间最初很小,会随着您向其中添加数据而不<br/>断变大。</li> </ul> |   |
| ● 将虚拟磁盘存储为单个文件(O)                                                                                                    |   |
| ○将虚拟磁盘拆分成多个文件(M)                                                                                                    |   |
| 拆分磁盘后,可以更轻松地在计算机之间移动虚拟机,但可能会降低大容量<br>磁盘的性能。                                                                                  |   |
| 帮助 < 上一步( <u>B</u> ) 下一步( <u>N</u> ) > 取消<br>第七城前 20005                                                                      |   |

设置完成后,点击编辑虚拟机配置,设置 ISO 镜像文件路径

| 虚拟                                                                                                    | 机设置                                                                                                    |
|----------------------------------------------------------------------------------------------------|----------------------------------------------------------------------------------------------------|
| <ul> <li>硬件 选项</li> <li>设备 摘要</li> <li>通内存 2 GB</li> <li>处理器 4</li> <li>● 硬盘(SCSI) 30 GB</li> <li>● CD/DVD (SATA) 自动检测</li> <li>● 网络适配器 NAT</li> <li>● USB 控制器 存在</li> <li>● 声卡 自动检测</li> <li>● 打印机 存在</li> <li>● 显示器 自动检测</li> </ul> | 设备状态<br>□ 已连接(C)<br>☑ 启动时连接(Q)<br>连接<br>● 使用物理驱动器(P):<br>自动检测<br>● 使用 ISO 映像文件(M):<br>G:\Chrome\ubuntu-13.10-desl ↓ 浏览(B)<br>高级(V)<br>窗级(V) |

完成后启动虚拟机,等安装文件加载,进入语言选择,默认是英文,下面有中文 的语言选择

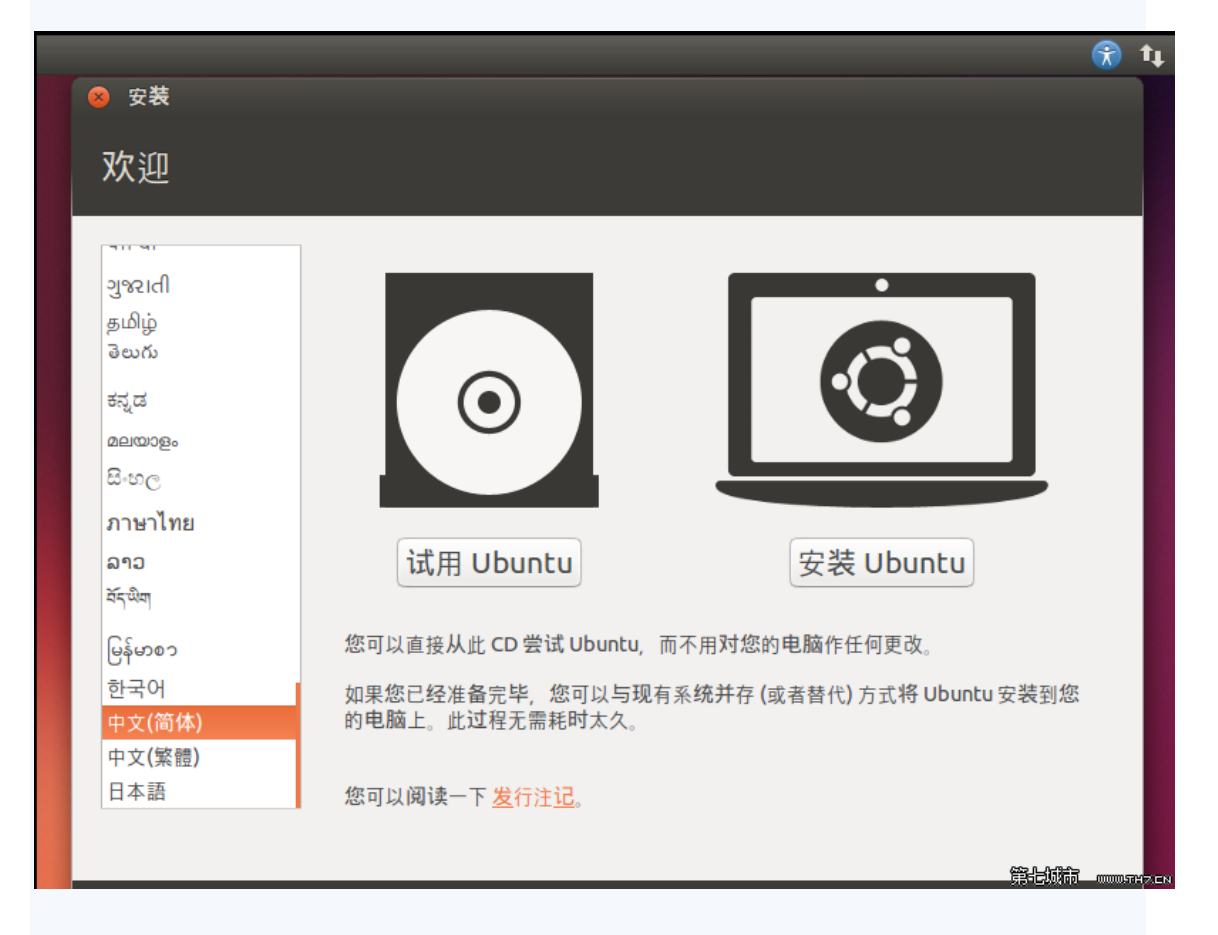

我选择安装完成后再更新, 音频解码就算了, 虚拟机主要是为了部署开发环境

|                                                                                   | <b>*</b> | †ţ  |
|-----------------------------------------------------------------------------------|----------|-----|
| ◎ 安装                                                                              |          |     |
| 准备安装 Ubuntu                                                                       |          |     |
| 要获得最佳的 <b>体验,请确</b> 定这台计算机:                                                       |          |     |
| ✓ 有至少 5.9 GB 可用的磁盘空间                                                              |          |     |
| ✓ 已经连接到互联网                                                                        |          |     |
| □ 安装中下载更新                                                                         |          |     |
| Ubuntu 使用第三方软件播放 Flash、MP3 和其他媒体,并驱动某些图形和无线网络硬件。其中某些软件是闭源<br>的。这些软件受到其文档中协议条款的约束。 |          |     |
| □ 安装这个第三方软件                                                                       |          |     |
| Fluendo MP3 插件包含 Fraunhofer IIS 和 Technicolor SA 授权的 MPEG Layer-3 音频解码技术。         |          |     |
| 退出(Q) 后退(B) 继续                                                                    |          |     |
|                                                                                   |          | HZE |

清除磁盘就行,不用怕,不会把真实磁盘清理掉的

|                                                       | <b>*</b> | t₊    |
|-------------------------------------------------------|----------|-------|
|                                                       |          |       |
| VX                                                    |          |       |
| 安装类型                                                  |          |       |
| 这台计算机似乎没有安装操作系统。您准备怎么做?                               |          |       |
| ○ 清除整个磁盘并安装 Ubuntu<br>注意:这会删除磁盘上的全部文件。                |          |       |
| 为了安全起见,将会加密你的新 Ubuntu 安装程序<br>下一步,你需要选择一个安全密钥。        |          |       |
| 给新安装的 Ubuntu 使用 LVM<br>这将启动逻辑分区管理(LVM),有快照和调整分区大小等功能。 |          |       |
| 其他选项<br>您可以自己创建、调整分区,或者为 Ubuntu 选择多个分区。               |          |       |
|                                                       |          |       |
| 1                                                     | 昆出(Q)    |       |
| • • • • • • •                                         |          |       |
|                                                       |          | THZEN |

## 把我默认到哈尔滨去了。。点击国内区域,选成 shanghai

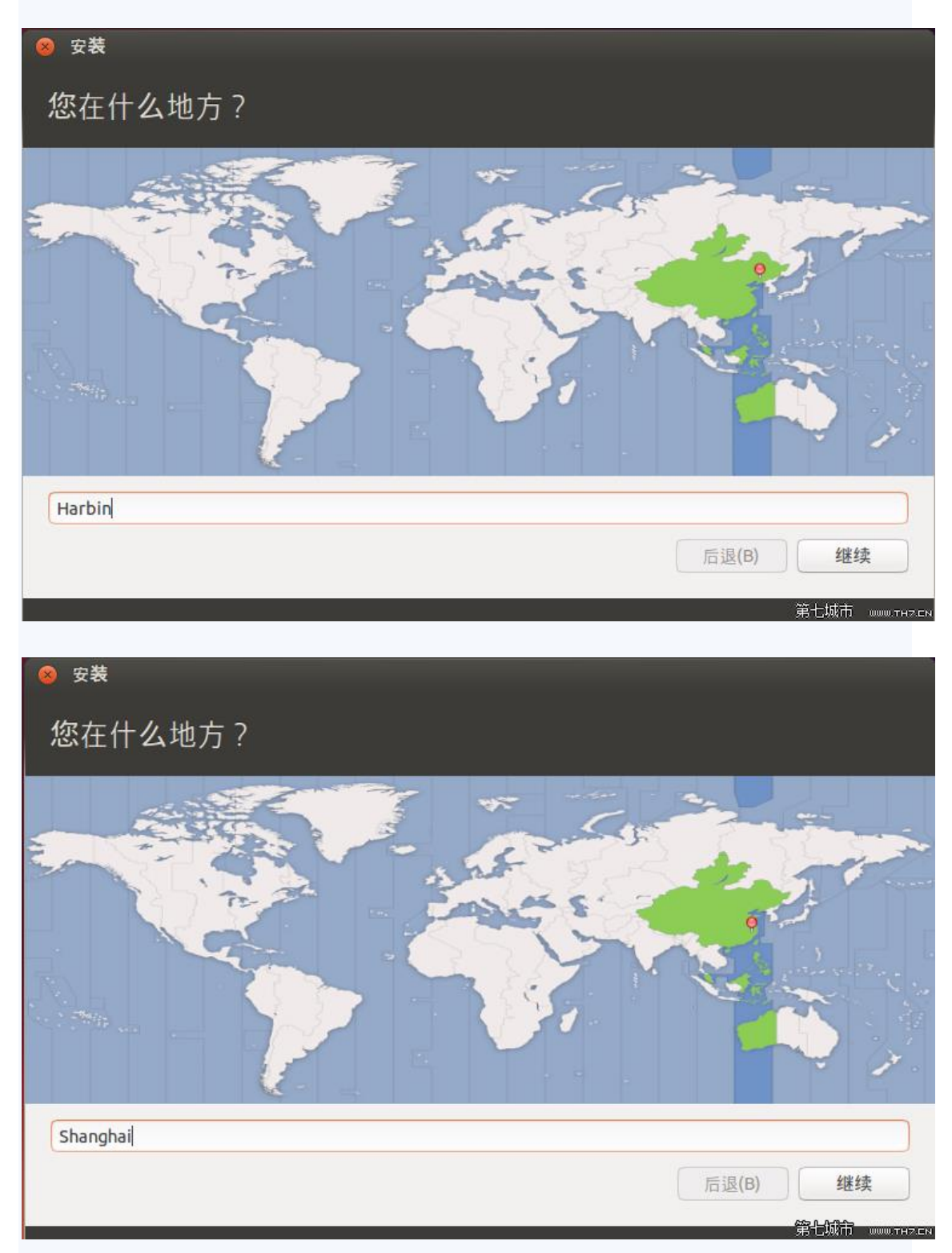

注意:键盘布局选择英语(美国)

| 安装         |                                                                                                    |
|------------|----------------------------------------------------------------------------------------------------|
| 键盘布局       |                                                                                                    |
| 选择您的键盘布局:  | 英语(美国) - Cherokee<br>英语(美国) - English (Colemak)<br>英语(美国) - English (international AltGr dead keys)<br>英语(美国) - English (layout toggle on multiply/divide<br>英语(美国) - Russian (US, phonetic)<br>英语(美国) - 塞尔维亚-克罗地亚语(美国键盘)<br>英语(美国) - 英语(Dvorak布局) |
| 设置用户名,密码   |                                                                                                    |
| 安 <b>衮</b> |                                                                                                    |
| 您是谁?       |                                                                                                    |
|            |                                                                                                    |

| 您的姓名:    |                 |                |
|----------|-----------------|----------------|
| 您的计算机名:  |                 |                |
|          | 与其他计算机联络时使用的名称。 |                |
| 选择一个用户名: | 用户名             |                |
| 选择一个密码:  | 密码              |                |
| 确认您的密码:  | 确认密码            |                |
|          | ○ 自动登录          |                |
|          | ◎ 登录时需要密码       |                |
|          | □ 加密我的主目录       |                |
|          |                 |                |
|          |                 |                |
|          |                 | 第七城市 илилтнасм |

下面登陆 Ubuntu 账户,愿意的填 email 创建一个,我选择以后登陆,估计要很 久很久

| 安装                                                                   |                 |
|----------------------------------------------------------------------|-----------------|
| One account to log in to everything on Ubuntu                        | U ubuntu<br>one |
| Please type your email:                                              |                 |
| Enter the email address you use to log into your Ubuntu One account. |                 |
| I am a new Ubuntu One user.                                          |                 |
| 密码                                                                   |                 |
|                                                                      |                 |
| Log in later 后退(B)                                                   | 继续              |
| Apps Photos Music Cloud                                              | 第七城市可见职贸易       |

安装开始

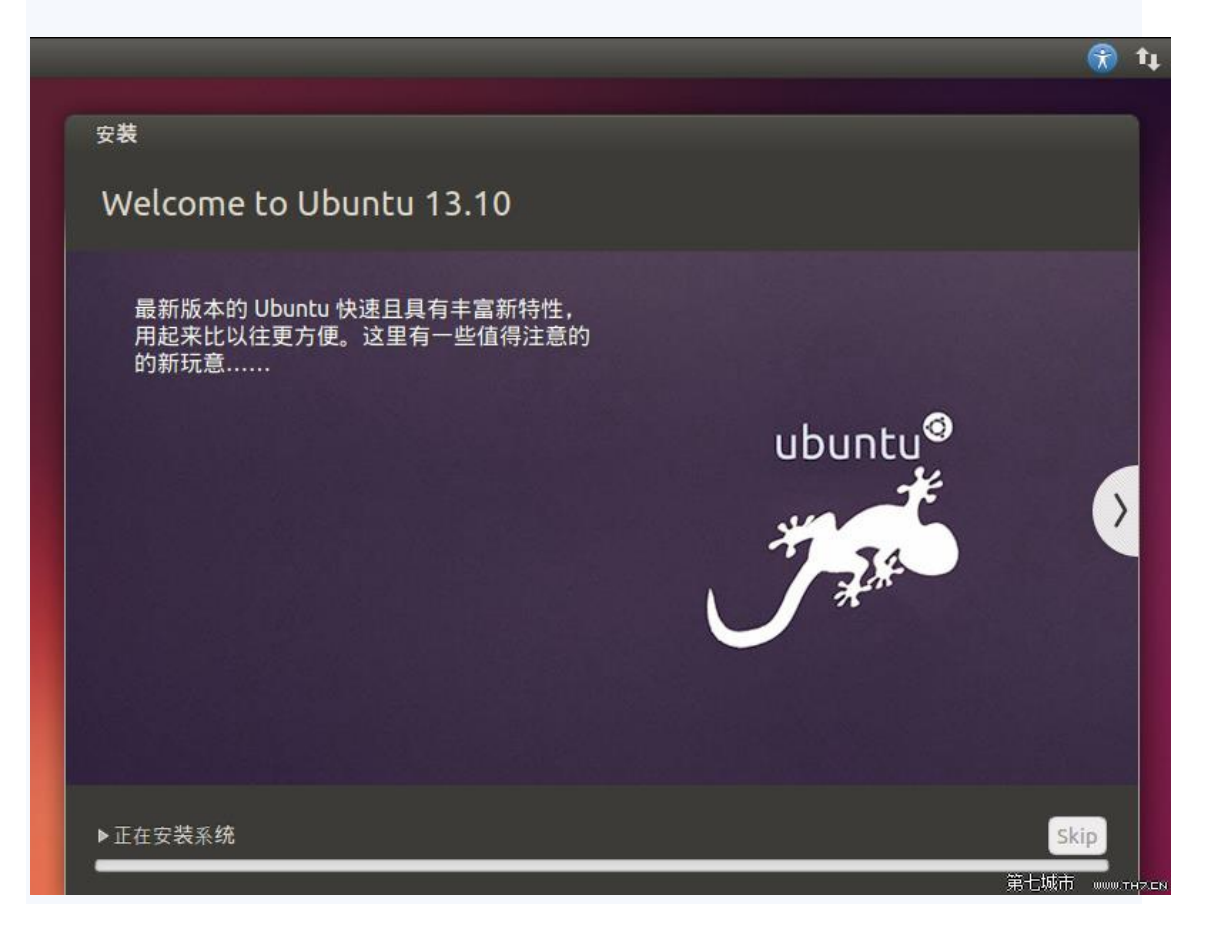

## SSD 安装快,完毕重启

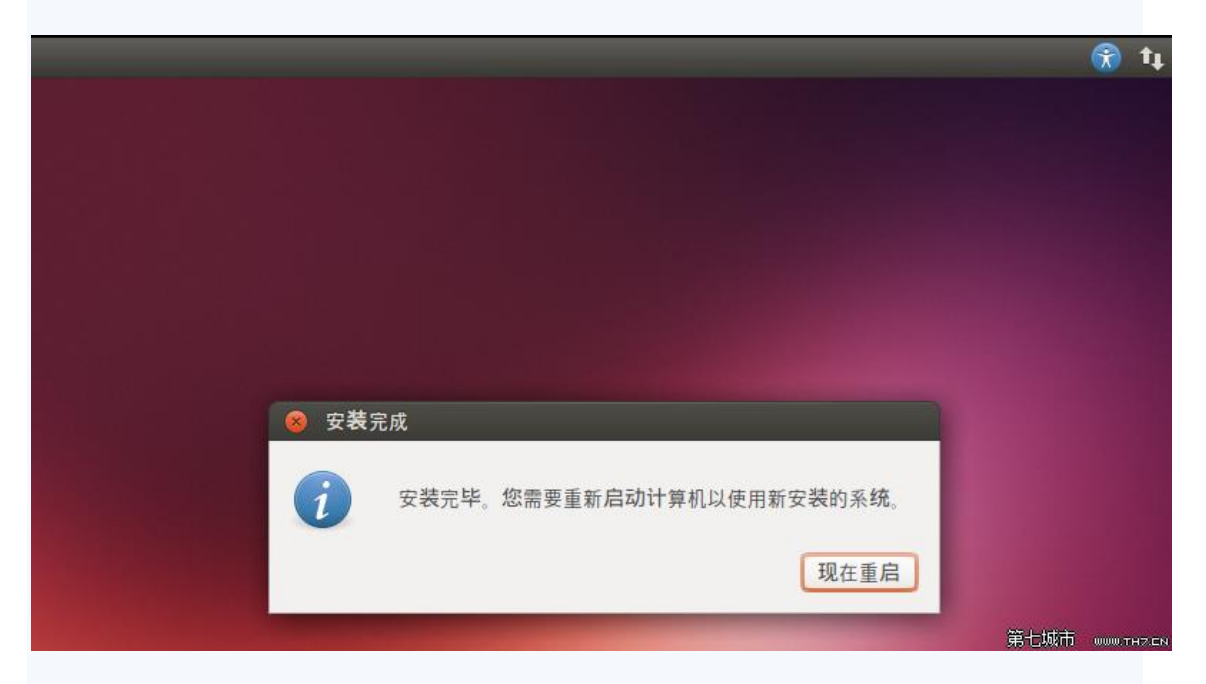

可以登陆了

|     |      |     |   |  |   |   |  |  |  | 第- | :城市 | WWW.TH7.C |
|-----|------|-----|---|--|---|---|--|--|--|----|-----|-----------|
| ubu | ntu® |     | 0 |  |   |   |  |  |  |    |     |           |
|     |      |     |   |  |   |   |  |  |  |    |     |           |
|     |      |     |   |  |   |   |  |  |  |    |     |           |
|     | · ·  |     |   |  |   |   |  |  |  |    |     |           |
|     | 远程者  | 表录  |   |  |   |   |  |  |  |    |     |           |
|     | 客人会  | 会话  |   |  |   |   |  |  |  |    |     |           |
|     |      | ••• |   |  | > |   |  |  |  |    |     |           |
|     |      |     |   |  |   | P |  |  |  |    |     |           |
|     |      |     |   |  |   |   |  |  |  |    |     |           |
|     |      |     |   |  |   |   |  |  |  |    |     |           |
|     |      |     |   |  |   |   |  |  |  |    |     |           |
|     |      |     |   |  |   |   |  |  |  |    |     |           |
|     |      |     |   |  |   |   |  |  |  |    |     |           |
|     |      |     |   |  |   |   |  |  |  |    |     |           |
|     |      |     |   |  |   |   |  |  |  |    |     |           |

## 桌面很小,这时候还要安装 WM tool

在"虚拟机设置"下修改"CD/DVD(SATA)"路径。一般刚安装完linux 虚拟机时, 这个路径指向的是安装文件。在安装 VMware Tools 时,需要修改指向 VMware Tools 所在 (D: \VMware Workstation\linux.iso)

| 使件 進項           検査         摘要           ● 内存         400 MB           ● 处理器         1           ● 使用 (2015)         20 GB           ● (C1/V/0 (SATA)         正在使用文柱 D1/V/0 ware/V/0 ware           ● (2015)         20 GB           ● (2015)         20 GB           ● (2015)         20 GB           ● (2015)         20 GB           ● (2015)         20 GB           ● (2015)         20 GB           ● (2015)         (2015)           ● (2015)         (2015)           ● (2015)         (2015)           ● (2015)         (2015)           ● (2015)         (2015)           ● (2015)         (2015)           ● (2015)         (2015)           ● (2015)         (2015)           ● (2015)         (2015)           ● (2015)         (2015)           ● (2015)         (2015)           ● (2015)         (2015)           ● (2015)         (2015)           ● (2015)         (2015)           ● (2015)         (2015)           ● (2015)         (2015)           ● (2015)         (2015)           ● (2015)         (2015)           ● (2 | 拟机设置                                                                |                                                                                                    |                                                                                                    |
|----------------------------------------------------------------------------------------------------|---------------------------------------------------------------------|----------------------------------------------------------------------------------------------------|----------------------------------------------------------------------------------------------------|
| 添加( <u>A</u> ) 移除( <u>R</u> )                                                                                                    | 使任 选项 使备 内存 处理器 硬盘(SCSI) CD/DVD (SATA) 回路适配器 ごとり思控制器 予卡 ● 打印机 ■ 显示器 | 摘要         480 MB         1         20 GB         正在使用文件 D:\//Mware\//Mware         桥接模式(自动)         存在         自动检测         存在         自动检测 | 设备状态         ● 已连接(⊆)         自动时连接(⊇)         连接         ● 使用物理驱动器(巴):         自动检测         ● 使用 ISO 映像文件(M):         Mware Workstation\linux.iso         函级(⊻) |
|                                                                                                    |                                                                     | 添加( <u>A</u> ) 移除( <u>R</u> )                                                                                                    | ]                                                                                                    |

重启 Ubuntu 虚拟机

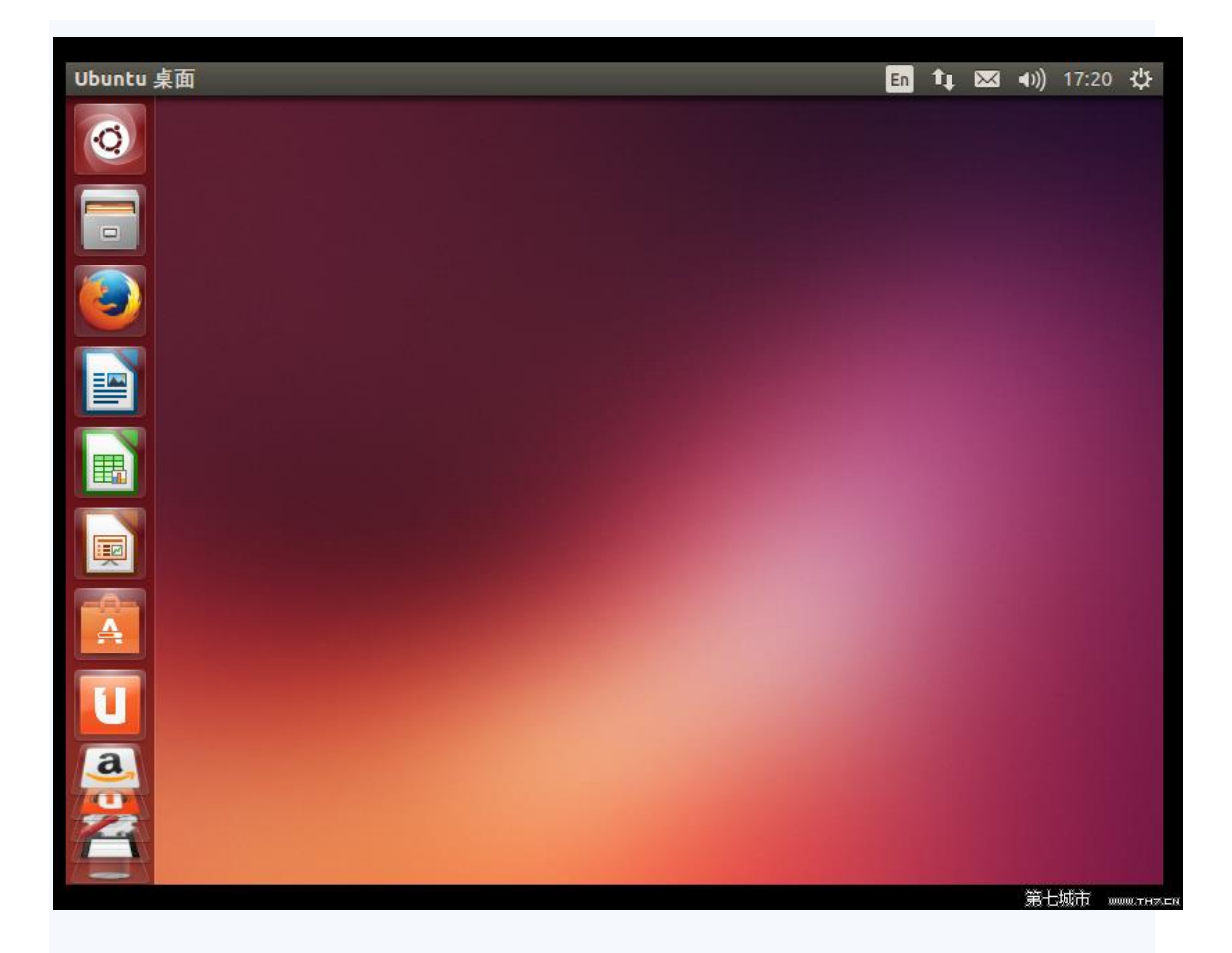

点击顶部菜单栏的"虚拟机"选项,下拉选择"安装 VMware Tools",会自动载入光盘,打开窗口

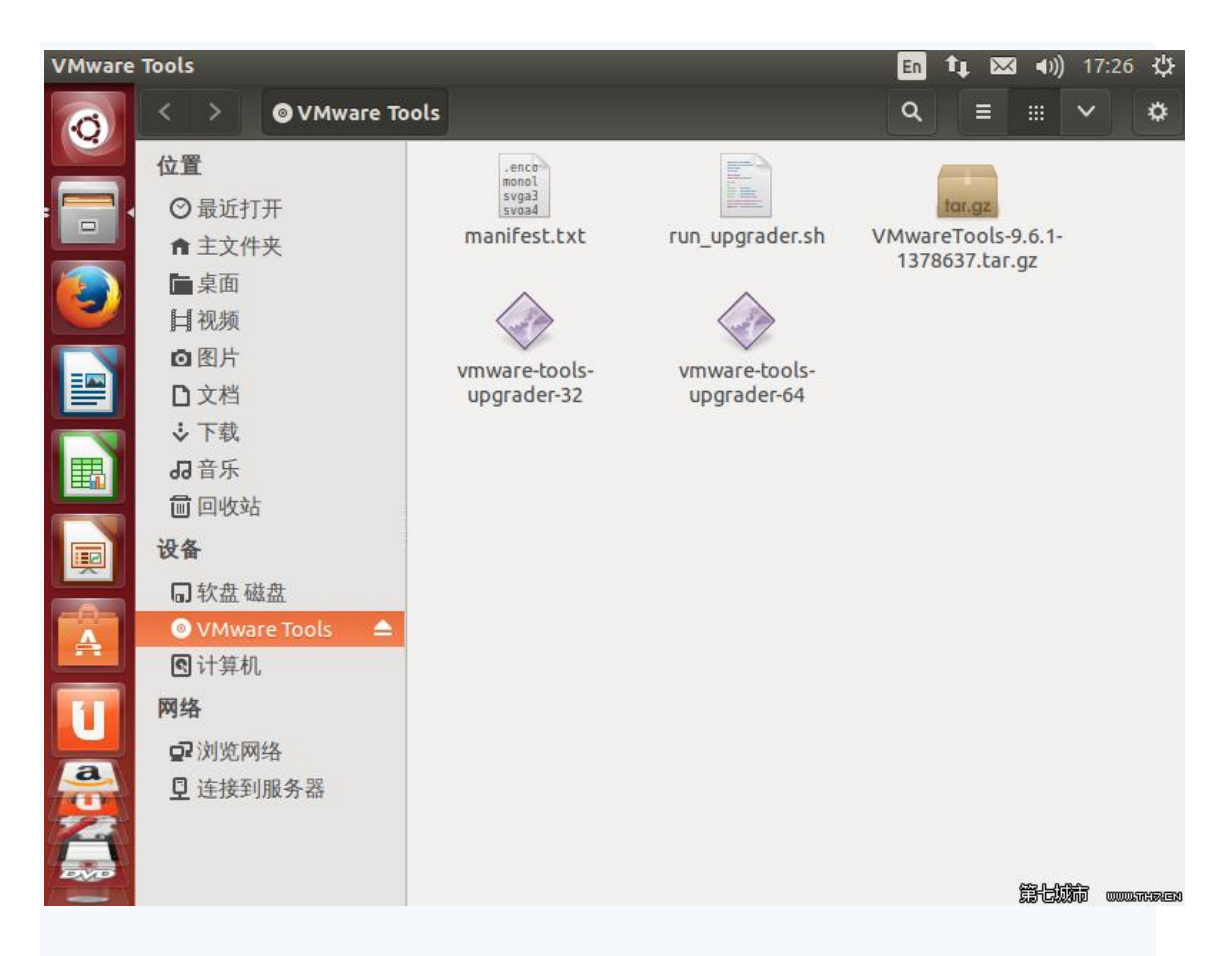

运行"vmware-tools-upgrader-64"无反应,把VMwareTools.tar.gz 文件拷贝 而到桌面,右键提取到此处,会解压为一个 vmware-tools-distrib 目录

| 桌面    |              |                          |                                      | En | tų I | 🖂 🕪)   | 18:09     | ₩            |
|-------|--------------|--------------------------|--------------------------------------|----|------|--------|-----------|--------------|
| Ø     | < > ★ 主文件夹 : | 桌面                       |                                      | ٩  |      |        | ~         | ۵            |
|       | 位置           |                          |                                      |    |      |        |           |              |
| : 🔚 ( | ◎ 最近打开       |                          | tar.gz                               |    |      |        |           |              |
|       | ★ 主文件夹       | vmware-tools-<br>distrib | VMwareTools-9.6.1-<br>1378637.tar.oz |    |      |        |           |              |
|       | ■ 桌面         |                          |                                      |    |      |        |           |              |
|       | <b>⊨</b> 视频  |                          |                                      |    |      |        |           |              |
|       | ◙ 图片         |                          |                                      |    |      |        | 065       |              |
|       | by           |                          |                                      |    |      | 50 L94 | 2000 0000 | NED WITH THE |

打开终端, 输入以下命令

\$ cd 桌面/vmware-tools-distrib\$ sudo ./vmware-install.pl

输入密码,执行,一路回车下去,到最后出现"Enjoy——the VMware team"的 字样,安装完成

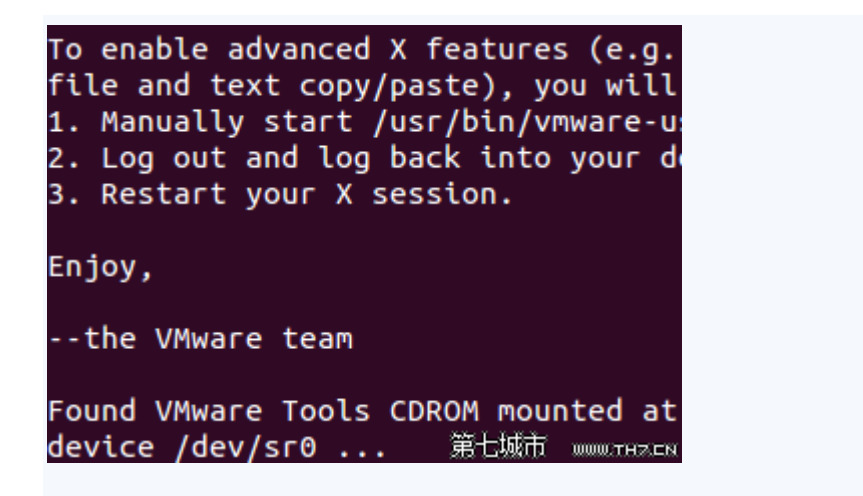

打开 VMware 上方菜单栏的"查看"--"自动调整大小",设置为"自动适应客户机" 和"自动适应窗口",右上角按钮重启虚拟机,登陆后就发现虚拟机桌面铺满窗口, 调整壁纸平铺方式,显示 OK

| 文件( <u>E</u> ) 编辑( <u>E</u> ) | 查看                 | ( <u>∨</u> ) 虚拟机( <u>M</u> ) | 选项卡( <u>T</u> ) | 帮助( <u>H</u> ) |   |                              |
|-------------------------------|--------------------|------------------------------|-----------------|----------------|---|------------------------------|
| 🔢 👻   🕹   🐌                   |                    | 全屏(F)                        | Ctrl+           | Alt+Enter      |   |                              |
| Ubuntu 桌面                     |                    | Unity(U)                     |                 |                |   |                              |
| 6                             |                    | 控制台视图(V)                     |                 |                |   |                              |
|                               | :                  | 立即适应客户机(I                    | E)              |                |   |                              |
| VMwa<br>137                   |                    | 立即适应窗口(I)                    |                 |                |   |                              |
|                               |                    | 自动调整大小(A)                    |                 | •              | • | 自动适应客户机(G)                   |
|                               |                    | 自定义(C)                       |                 | •              |   | 拉伸客户机(S)<br>居中显示客户机(C)       |
| Vmv                           | ware-to<br>distril | ools-<br>b                   |                 |                | ~ | 自动适应窗口(W)<br>第七城市 www.tHZ.EN |

至此,安装完成~